## How to access Dataful through Remotlog

For off-campus access to Dataful, follow the steps below:

Step 1:- Select 'Remotlog Access'

|                                                             |                             | Dataful                                                                   |
|-------------------------------------------------------------|-----------------------------|---------------------------------------------------------------------------|
| lote: The Globa                                             | l Library has <b>10 con</b> | ncurrent user licenses for Dataful. Access is IP-based. If you are unable |
| Choose Your A                                               | ccess Mode                  | Table of Contents                                                         |
| In-Campus<br>Access                                         | Remotlog<br>Access          | How to access Dataful off-campus<br>What is Dataful?                      |
|                                                             |                             | Data Structure                                                            |
| How to access Dataful off-<br>campus                        |                             | Sectors Covered                                                           |
|                                                             |                             | How to search on 'Dataful'?                                               |
| For off-campus access to<br>Dataful,follow the below steps: |                             | <u>DataMaps</u>                                                           |
|                                                             |                             | Dataful-JGU Onboarding session                                            |

Step 2:- Click on 'Openid login'

|         | Home           | Resources             | About Us     | User Manual    | Contact Us | Login | Signup |
|---------|----------------|-----------------------|--------------|----------------|------------|-------|--------|
| 🔓 Login | to access reso | Urces<br>Click here l | ior KeyCloak | - Openid Login |            |       |        |

Step 3:- Select 'Microsoft' from the drop-down menu and then click on 'Login with Microsoft'

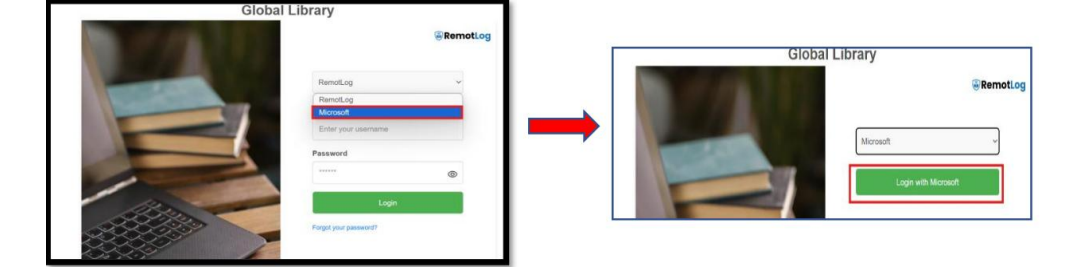

Step 4:- Click on 'Sign in'.

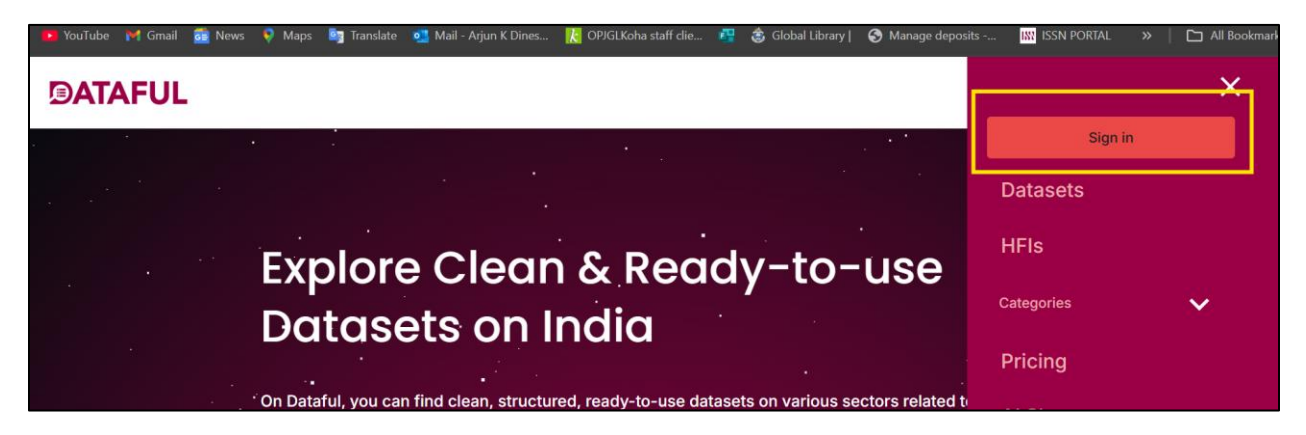

**Step 5:** Select 'Sign in with IP'

| Sign in / Sign up                                                                                 |                                                                                                    | ×                                                                                                    |
|---------------------------------------------------------------------------------------------------|----------------------------------------------------------------------------------------------------|----------------------------------------------------------------------------------------------------|
| Institution                                                                                       | 🞯 IP Login                                                                                                    | Personal/Organisation                                                                                    |
| Use this option to sign in using the credentials provided by your institution. Please select your | You can sign in using this option if you<br>would like to access Dataful through<br>IP. You need to be within your | For users and organisations who<br>would like sign in to their account<br>either using email-password or |
| Institution during sign-in                                                                        | college's IP range.<br>Sign in with IP                                                                             | Google sign-in option.<br>Sign in with email                                                             |
| Institution sign in                                                                               | Sign in with IP<br>New to dataful? <u>Register</u>                                                                 | Sign in with email                                                                                       |